**MONTEREY SPORTS CENTER** 

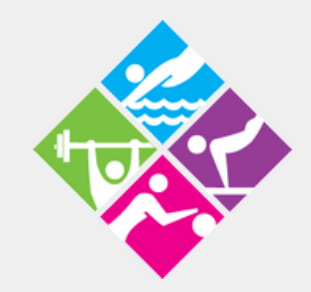

## STEP BY STEP DIRECTIONS ON UPLOADING A PHOTO TO YOUR AMILIA ACCOUNT

| ← → C ① 🔒 amilia.com/en/Login |                                                                        |               |
|-------------------------------|------------------------------------------------------------------------|---------------|
| SmartRec                      |                                                                        |               |
|                               |                                                                        |               |
|                               | Log in                                                                 |               |
| D                             | Email                                                                  | Or login with |
|                               | l                                                                      | () G ()       |
|                               | Password                                                               |               |
|                               | \$                                                                     |               |
|                               | Log in                                                                 |               |
|                               | Create an account or reset your password                               |               |
|                               | Exploring Amilia? Check us out here.                                   |               |
|                               |                                                                        |               |
|                               |                                                                        |               |
|                               |                                                                        |               |
|                               |                                                                        |               |
|                               |                                                                        |               |
|                               | @2023 Amilia Enterprises Inc. All rights reserved. Legal Knowledge bas | e Support     |
|                               |                                                                        |               |
|                               |                                                                        |               |
|                               |                                                                        |               |

#### **Monterey Sports Center**

301 E Franklin St, Monterey CA

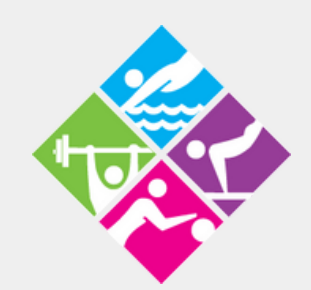

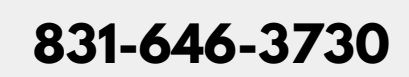

www.montereysportscenter.org

# **Profile Picture Guidelines:**

- Choose a high-quality image: Your photo should be clear, in focus, and have a high resolution. This will help ensure that your photo looks good and is easily recognizable.
- Use a good lighting: Avoid using harsh or dim lighting, as it can make your photo appear washed out or grainy. Use natural lighting if possible, and avoid using flash if it causes harsh shadows.
- Use a neutral background: A simple, neutral background will help your photo stand out and make it easier to see your face. Avoid busy or distracting backgrounds that can take the focus away from you.
- Use a recent photo: use a photo that is no more than 3 months old, so that it accurately reflects your current
  appearance.

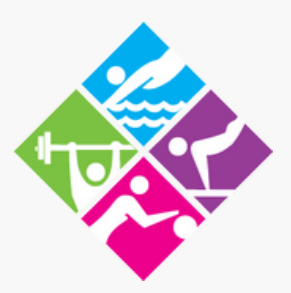

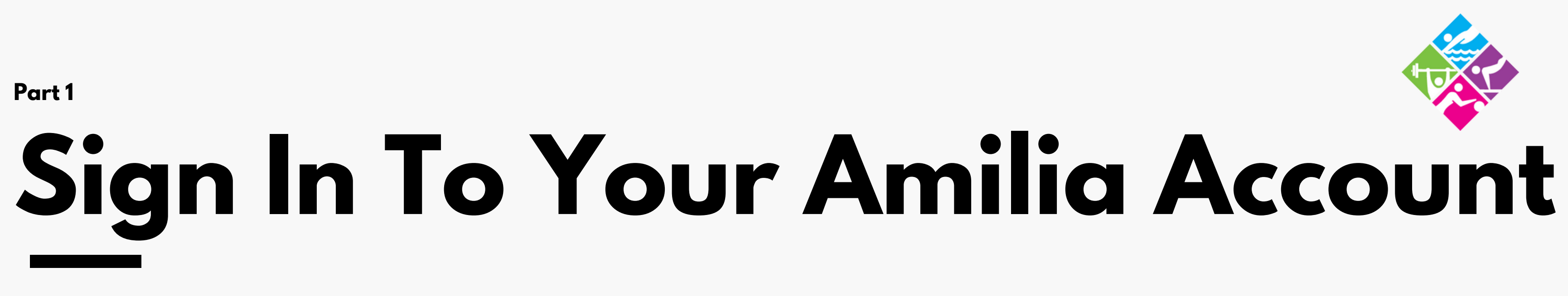

## Visit https://www.amilia.com/en/Login

| ← → ♂ ♂ 🏠 🔒 amilia.com/en/Login |                                                                                                    | 🖻 ★ 🗯 🖬 🏝 🗄            |
|---------------------------------|----------------------------------------------------------------------------------------------------|------------------------|
| SmartRec                        |                                                                                                    | Login Sign up Français |
| SmartRec                        | Log in   Email Or login with   Password Image: Image: I | Login Signup Français  |
|                                 |                                                                                                    |                        |
| E Q Type here to search         | ©2023 Amilia Enterprises Inc. All rights réserved. Legal Knowledge base Support                                                                                                    | へ 唇 町 (4) 6:34 PM - 토  |

# **Click on Members Tab**

Click on the members tab to view account members

| ← · | → C 🏠 🔒 amilia.com/UserA                  | Account/en/?userAccountId=54580698                     |                                                       | ञ @ 🖻 🖈 🖬 😩                    |   |
|-----|-------------------------------------------|--------------------------------------------------------|-------------------------------------------------------|--------------------------------|---|
| ms  | <≡<br>My account<br>ctestsample@gmail.com | <b>Ω</b> SmartRec                                      |                                                       | msctestsample@gmail.com 🔻   FR |   |
|     | 1                                         | 🖀 Home                                                 |                                                       | TS                             |   |
| *   | Home                                      |                                                        |                                                       |                                |   |
| \$  | Billing                                   |                                                        |                                                       |                                |   |
| ì   | Purchases                                 | City of Monterey -<br>Parks and                        |                                                       |                                |   |
|     | Wallet                                    | T Store                                                |                                                       |                                |   |
| *2: | Members                                   |                                                        |                                                       |                                |   |
| 23  | Membership cards                          | About Amilia                                           | My calendar                                           |                                |   |
|     | Communication                             |                                                        |                                                       |                                |   |
| È   | Documents                                 | Amilia has partnerships with many                      | No activities yet<br>Your calendar will show up here. |                                |   |
| \$  | Settings                                  | organizations.<br>Using your Amilia account to reserve |                                                       |                                |   |
| C   | Find a store                              | No more line-ups!<br>Read more                         |                                                       |                                |   |
|     |                                           | ©2023 Amilia Enterprises Inc. All rights               | Legal Knowledge base Support                          |                                |   |
| 4   | ✓ Type here to search                     | reserved                                               |                                                       | ■ へ に                          | 7 |

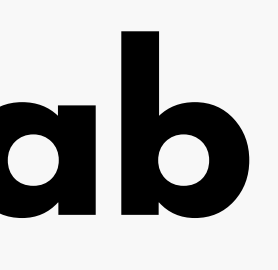

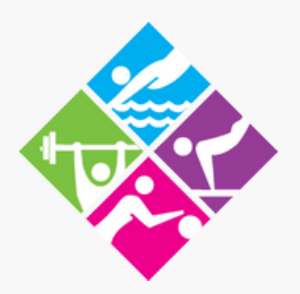

# Viewing Account Members

### Here you will upload your profile pictures

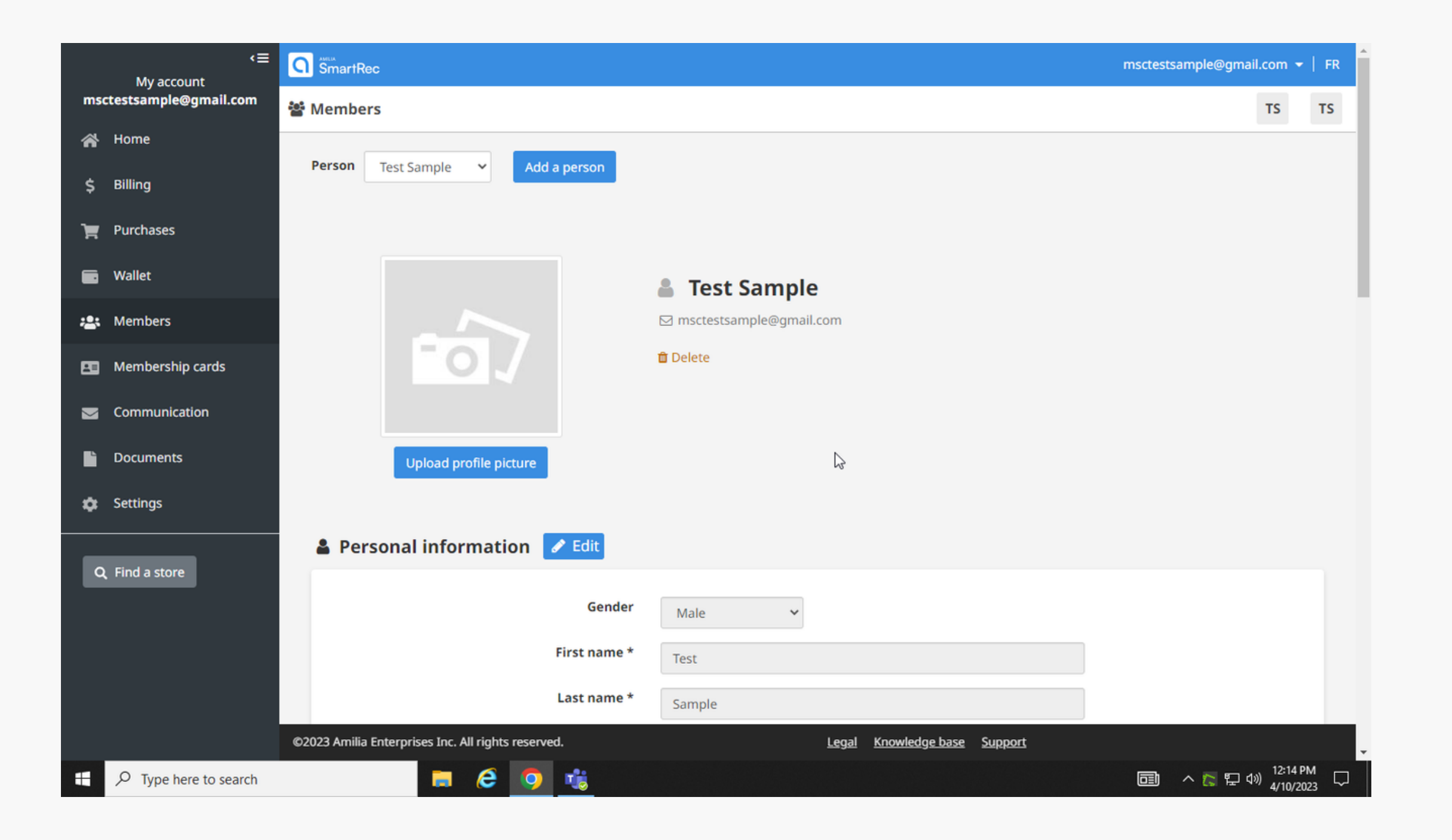

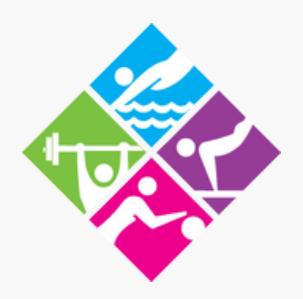

# Adding a Profile Picture

#### **Click on upload profile picture**

| <≡<br>My account        | SmartRec                                           |                              | msctestsample@gmail. |
|-------------------------|----------------------------------------------------|------------------------------|----------------------|
| msctestsample@gmail.com | 🖀 Members                                          |                              |                      |
| 🕋 Home                  | Person Test Sample Y Add a person                  |                              |                      |
| \$ Billing              | rescample - Add a person                           |                              |                      |
| 🍹 Purchases             |                                                    |                              |                      |
| 📻 Wallet                |                                                    | Test Sample                  |                      |
| 📇 Members               |                                                    | ⊂ r ctestsample@gmail.com    |                      |
| 🖽 Membership cards      |                                                    | 💼 Dele e                     |                      |
| Sommunication           |                                                    |                              |                      |
| Documents               | Upload profile picture                             | \$                           |                      |
| 🔅 Settings              |                                                    |                              |                      |
|                         | Personal information  Zedit                        |                              |                      |
|                         | Gender                                             | Male 🗸                       |                      |
|                         | First name *                                       | Test                         |                      |
|                         | Last name *                                        | Sample                       |                      |
|                         | ©2023 Amilia Enterprises Inc. All rights reserved. | Legal Knowledge base Support |                      |
| F P Type here to search | 🚍 🥝 🥵                                              |                              | 💼 ^ 💦 🖫 🕬            |

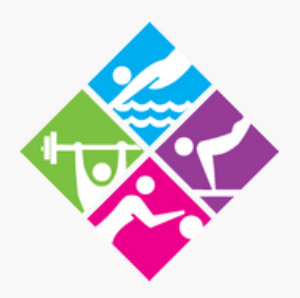

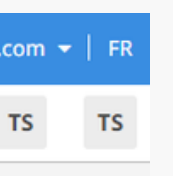

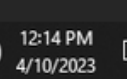

## Part 5 Uploading your photo

#### Click on choose an image to upload your photo

| <≡<br>My account        | SmartRec                                                                                  |                                                                                                    |                                                                                                  |                  |
|-------------------------|-------------------------------------------------------------------------------------------|----------------------------------------------------------------------------------------------------|--------------------------------------------------------------------------------------------------|------------------|
| msctestsample@gmail.com | 📽 Members                                                                                 | Upload profile pict                                                                                  | ure                                                                                              | ×                |
| Home                    |                                                                                           |                                                                                                    |                                                                                                  |                  |
| \$ Billing              | Person Test Sam                                                                           |                                                                                                    | Choose an image                                                                                  |                  |
| Purchases               |                                                                                           |                                                                                                    |                                                                                                  | _                |
| - Wallet                |                                                                                           | <b>A</b> Disclaimer<br>By uploading this photo, you ag                                               | ree to share it with all other Amilia organizations                                              | 5                |
| : Members               | for which you have an account that require a photo as part of their registration process. |                                                                                                    |                                                                                                  |                  |
| Membership cards        |                                                                                           | When you change this photo, it<br>Amilia organizations for which y<br>of their registration process. | will automatically be updated with all other<br>you have an account that require a photo as part |                  |
| Communication           |                                                                                           |                                                                                                    |                                                                                                  |                  |
| Documents               |                                                                                           |                                                                                                    |                                                                                                  | $\triangleright$ |
| 🎲 Settings              |                                                                                           |                                                                                                    |                                                                                                  |                  |
| Q Eind a store          | 🛔 Personal in                                                                             |                                                                                                    |                                                                                                  |                  |
| Q Fillu a store         |                                                                                           |                                                                                                    | Cancel                                                                                           | ad               |
|                         |                                                                                           | First name *                                                                                         | Test                                                                                             |                  |
|                         |                                                                                           | Last name *                                                                                          |                                                                                                  |                  |
|                         | ©2023 Amilia Enterprises                                                                  | Inc. All rights reserved.                                                                            |                                                                                                  |                  |
| ₽ Type here to search   |                                                                                           | a 🥝 🤹                                                                                                |                                                                                                  |                  |

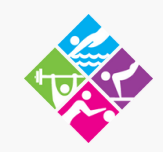

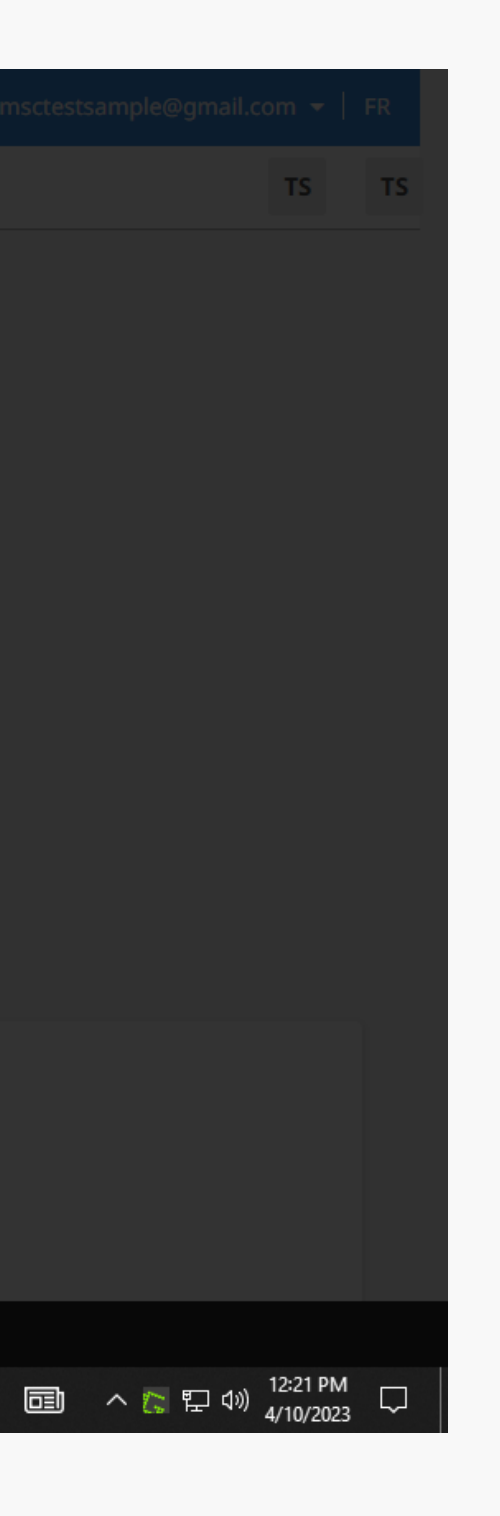

## Choosing your photo from your computer

### Choose the photo you would like to upload as your profile picture from your files

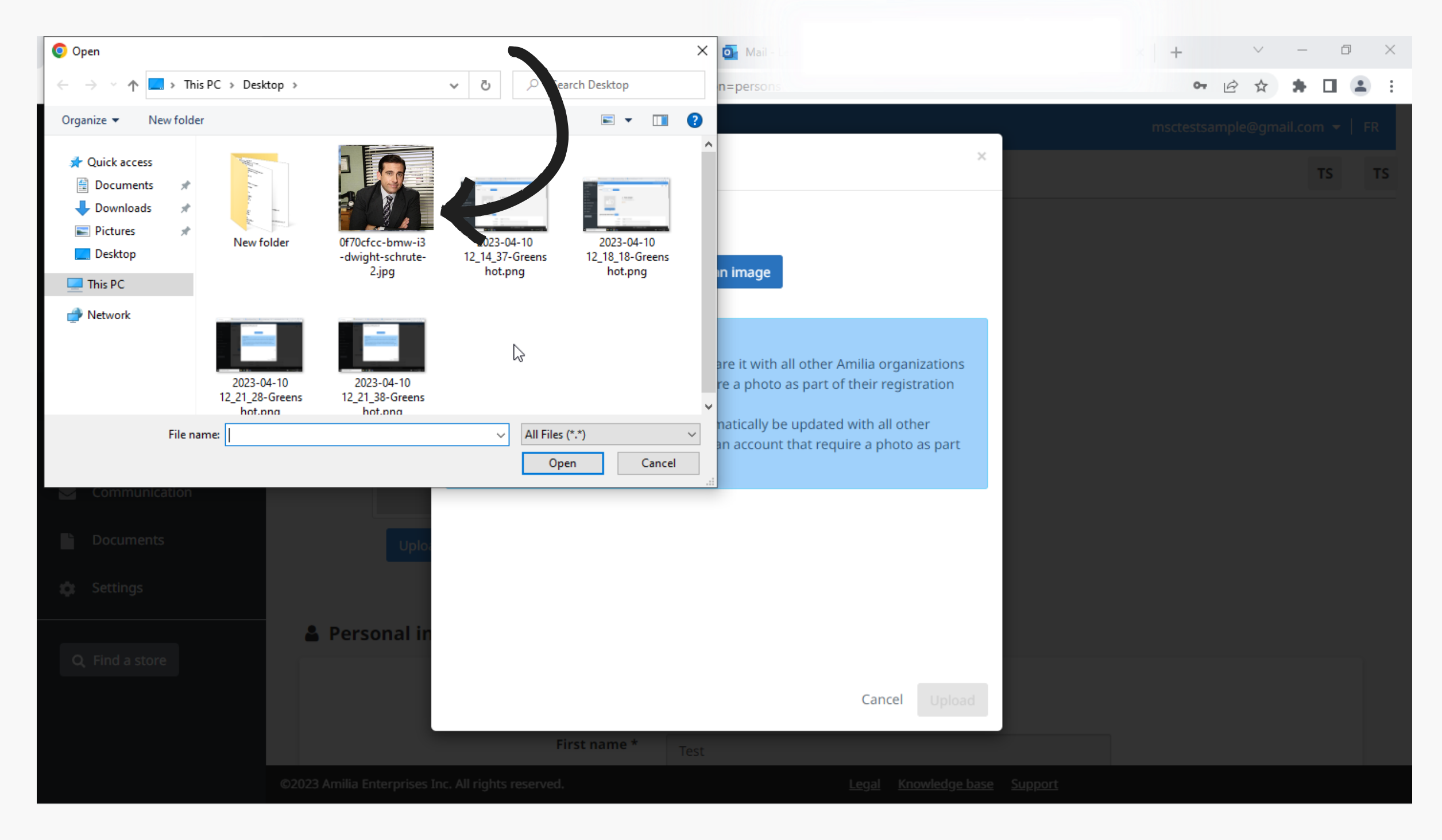

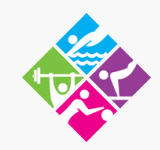

## Adjusting your profile picture

Here you will be able to adjust your profile picture by zooming in or zooming out

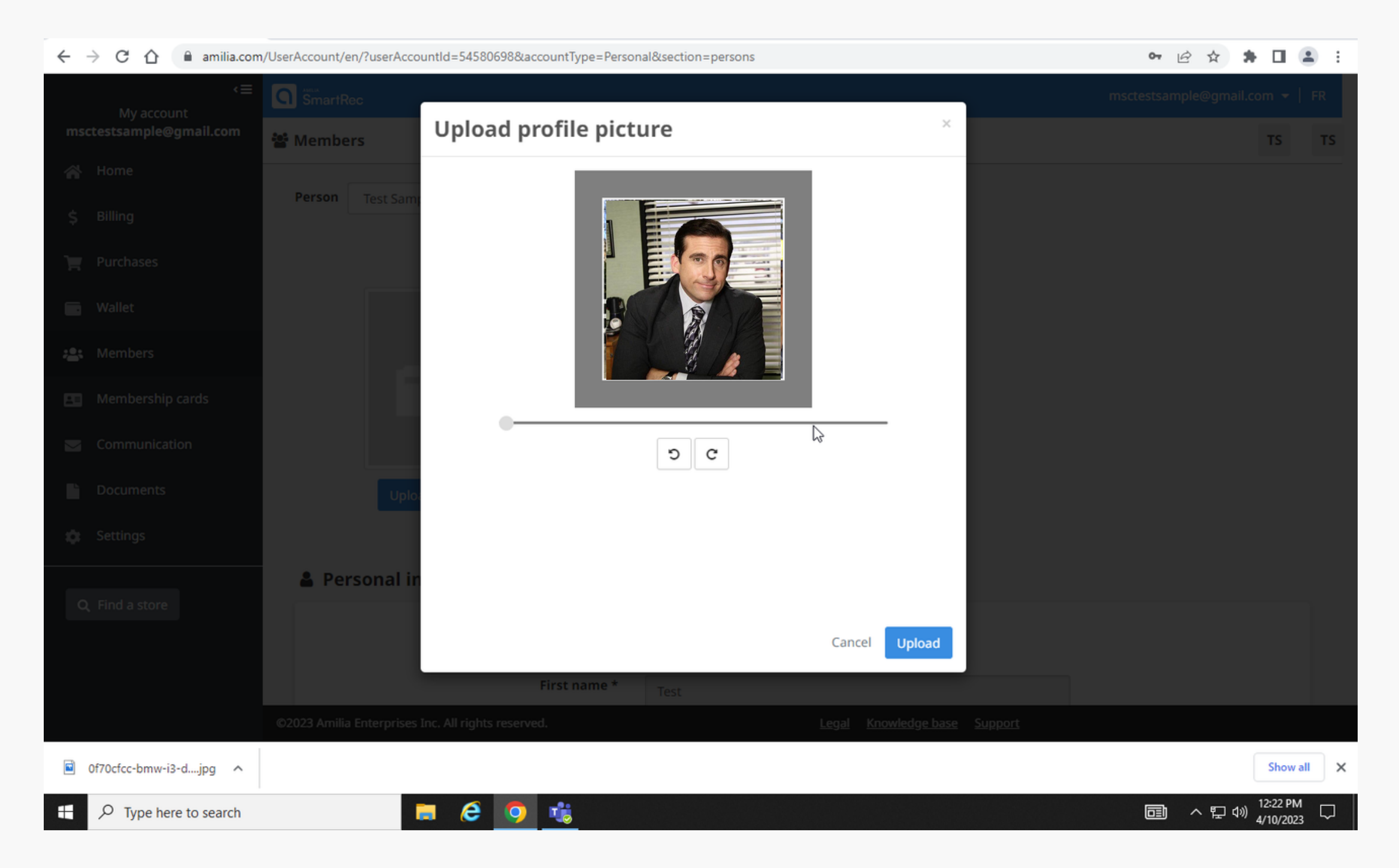

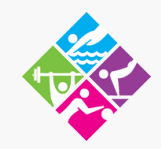

## **Adding Profile Picture to Members**

Now that you have successfully added your profile picture to your account, repeat the steps for everyone in your membership by clicking the drop down menu. If you are on a single membership you do not need to do this step.

| $\leftarrow$ $\rightarrow$ C $\triangle$ $\square$ amilia. | om/UserAccount/en/?userAccountId=54580698&accountTyp=_Pers | onal&section=persons •       |
|------------------------------------------------------------|------------------------------------------------------------|------------------------------|
| ہ<br>My account<br>msctestsample@gmail.com                 | SmartRec                                                   | msctestsar                   |
|                                                            | Members                                                    |                              |
| 삼 Home                                                     |                                                            |                              |
| \$ Billing                                                 | Person Test Sample V Ad Ad                                 |                              |
| 🃜 Purchases                                                | Contact<br>Sample #1                                       |                              |
| 🖬 Wallet                                                   |                                                            | 💄 Test Sample                |
| 📇 Members                                                  |                                                            | ⊠ msctestsample@gmail.com    |
| Membership cards                                           |                                                            | Delete                       |
| Communication                                              |                                                            |                              |
| Documents                                                  | Upload profile picture                                     |                              |
| 🏚 Settings                                                 |                                                            |                              |
|                                                            | 📕 🚨 Personal information 📝 Edit                            |                              |
| <b>Q</b> Find a store                                      |                                                            |                              |
|                                                            | Gender                                                     | Male 🗸                       |
|                                                            | First name *                                               | Test                         |
|                                                            | ©2023 Amilia Enterprises Inc. All rights reserved.         | Legal Knowledge base Support |

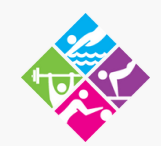

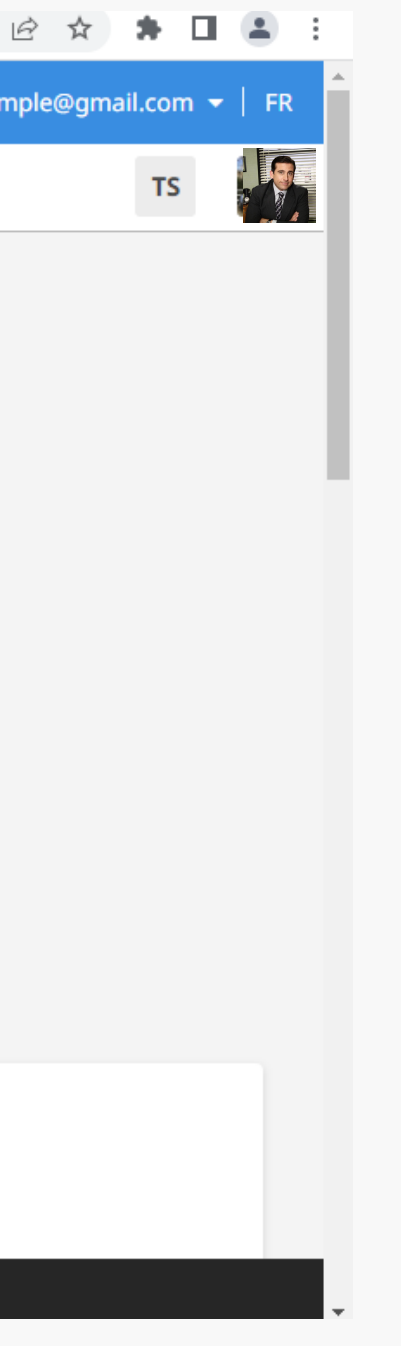

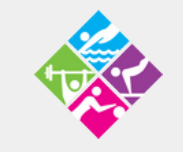

**MONTEREY SPORTS CENTER** 

# UPLOADING A PHOTO USING THE AMILIA APP

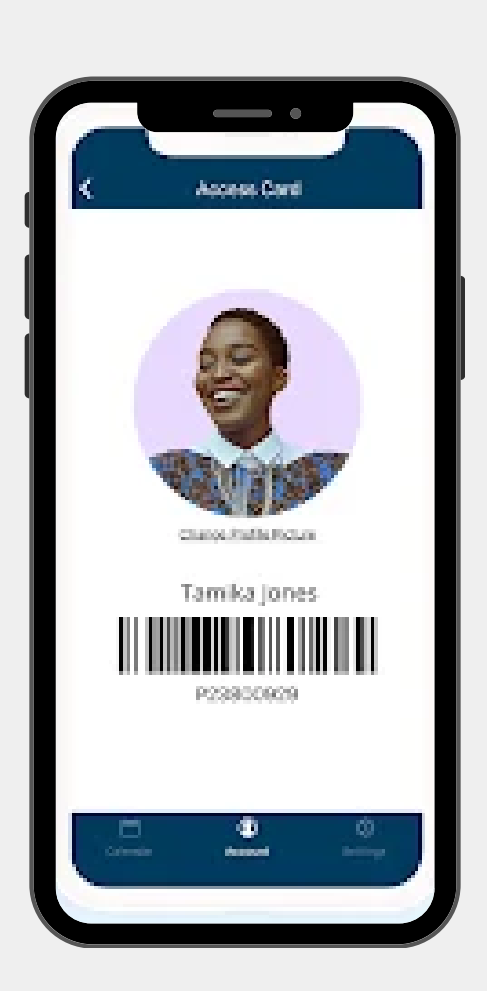

**Monterey Sports Center** 

301 E Franklin St, Monterey CA

#### 831-646-3730

www.montereysportscenter.org

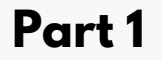

## **Download the Amilia App** Visit your App Store or Goggle Play Store to down the Amilia App.

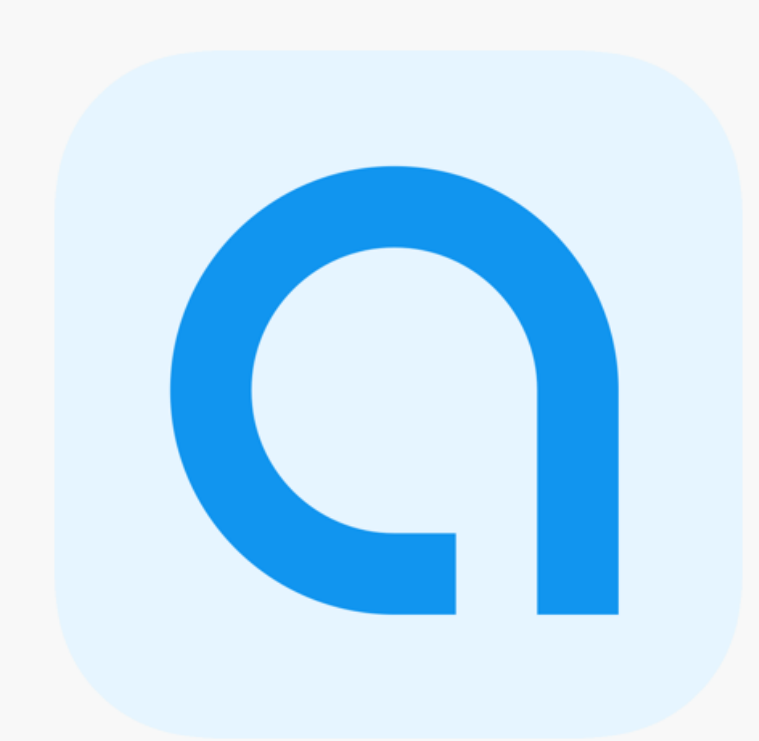

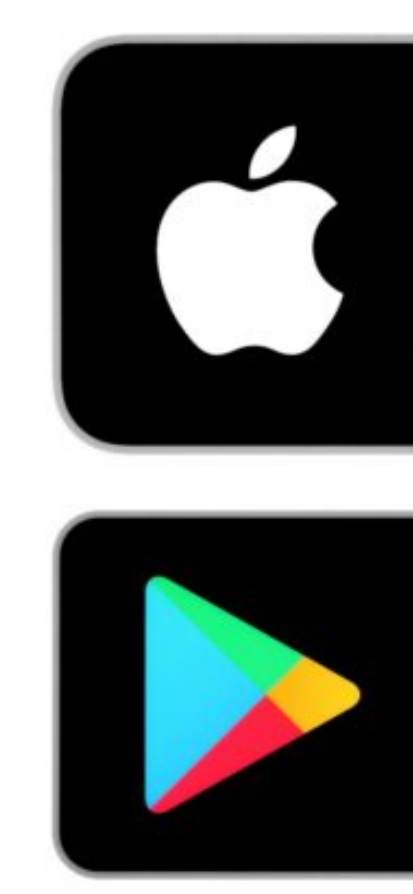

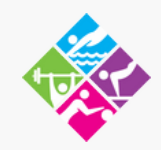

## Download on the **App Store**

Google Play GET IT ON

## Part 2 Sign In To Your Amilia Account

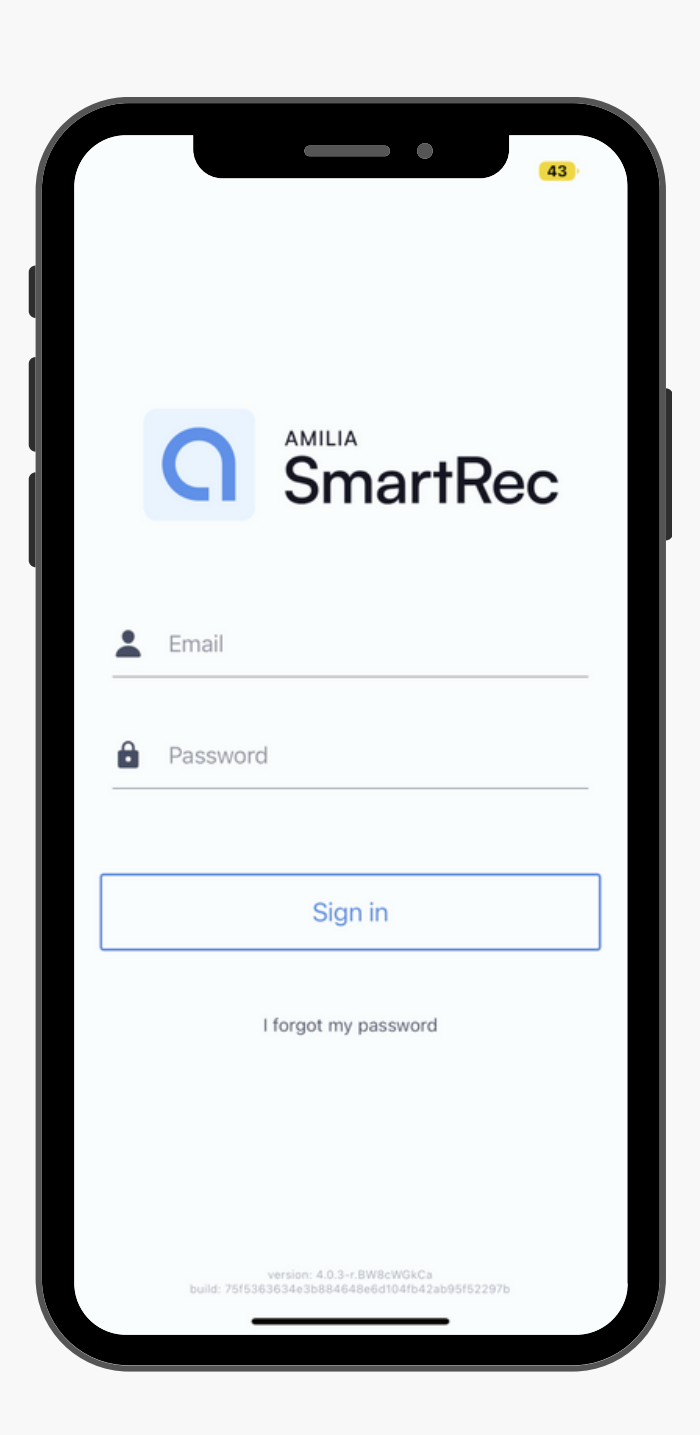

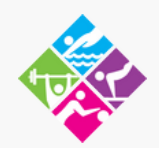

- Login into your Amilia Account using the same Email and Password you created when purchasing your **Membership**
- If you forgot your password you are able to reset your password on this screen.
  - Please note if you have a Family Membership each Family Member must login in with the Same Email and Password.

# Accessing your Access Card

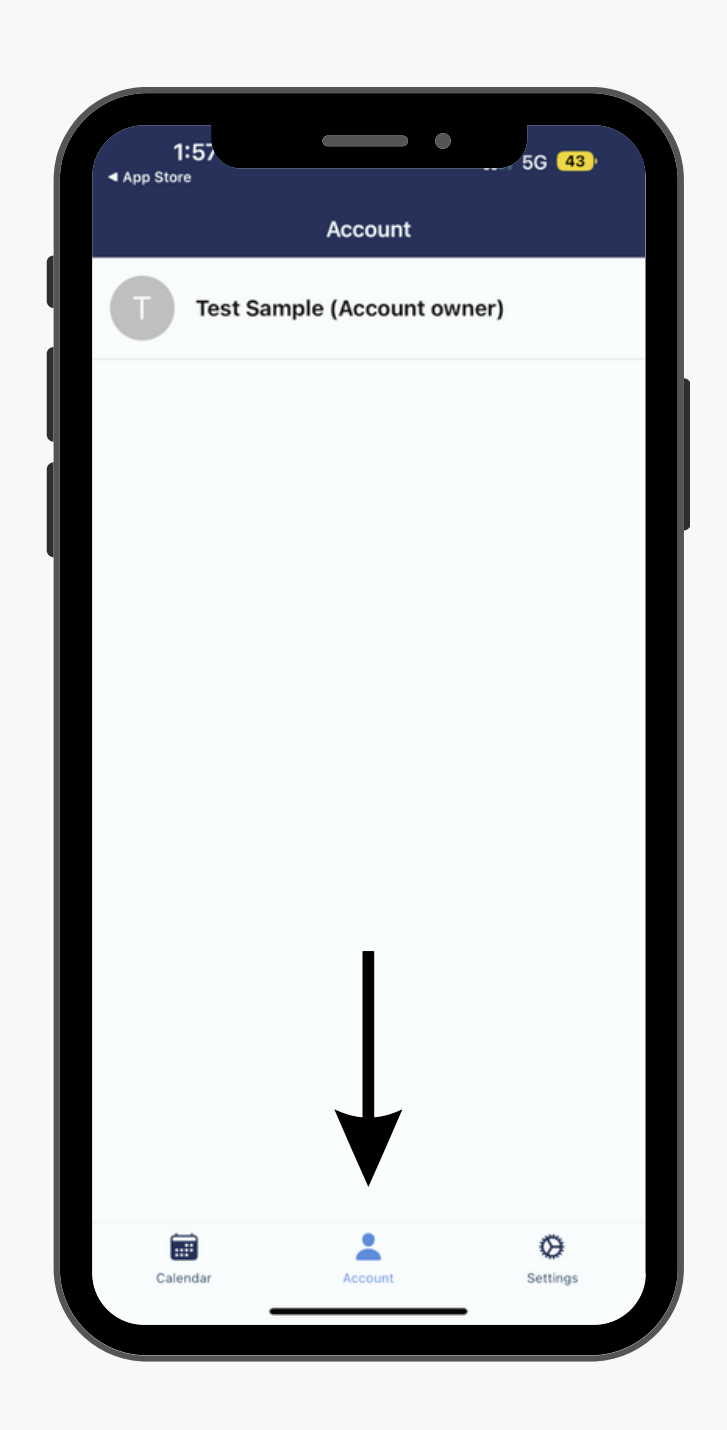

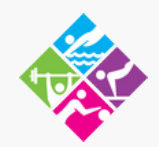

## Click on the middle lower icon that says "Account". Your name/family members names (If you have a family membership) will pop up on this screen.

# **Your Access Card**

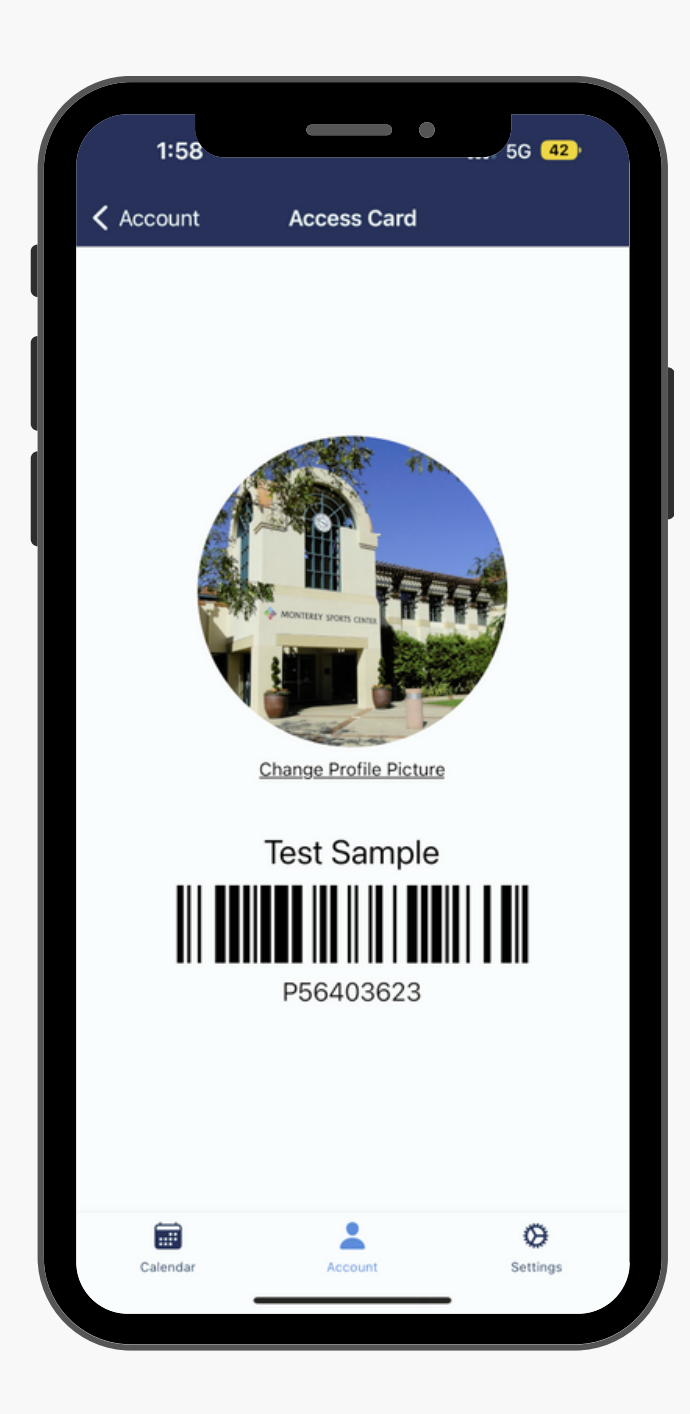

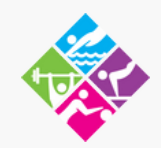

### Once you click on your name you will be able to view your Access Card as well as add or change your profile picture by clicking the "Change Profile Picture".